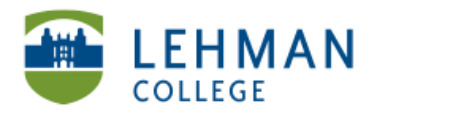

## **Registering for a TaskStream Account**

## Go to <u>www.taskstream.com</u> > Click Create or Renew Account

| Username | Password | _                    |                 |                         |
|----------|----------|----------------------|-----------------|-------------------------|
|          |          | Log In Forgot Login? | Request Support | Create or Renew Account |
|          |          |                      |                 | K                       |

Check the radio button next to Create a new TaskStream subscription > Under Option 1, click Continue

| Step 1 : Activate Subscription                                       |                                                                                                    |  |
|----------------------------------------------------------------------|----------------------------------------------------------------------------------------------------|--|
| First select the type of subscription                                |                                                                                                    |  |
| Create a new TaskStream subscription                                 |                                                                                                    |  |
| Renew my TaskStream subscription                                     |                                                                                                    |  |
| O Convert my guest account to paid subscription                      |                                                                                                    |  |
| Then select a subscription option                                    |                                                                                                    |  |
| <b>F</b>                                                             | • • • • • • • • • • • • • • • • • • • •                                                                    |  |
| <b>Option 1:</b> Credit card purchase (I do not have a key code)     | Option 2: I have a TaskStream key code                                                                     |  |
| <br>You will need a credit card to<br>purchase/renew a subscription. | Enter your TaskStream key code                                                                             |  |
|                                                                      | Continue                                                                                                   |  |
|                                                                      | A key code activates an account that is<br>associated with a unique organization,<br>program, or textbook. |  |
|                                                                      | <b>Note:</b> You will need to obtain a TaskStream keycode from your organization                           |  |

Select the category by checking the first radio button "I am participating in a College/University program requiring TaskStream" > Click Continue

## Step 2 of 7: General Information

You have successfully started the registration process. Please read information below and click 'Continue'.

| Category that best o<br>describes your | I am participating in a <b>COLLEGE/UNIVERSITY</b><br>program that requires TaskStream (student,<br>faculty, etc.) |
|----------------------------------------|----------------------------------------------------------------------------------------------------|
| 0                                      | I am a <b>K-12</b> educator who wants to use TaskStream independently (teacher, administrator, etc.)              |
| 0                                      | Neither of the above categories describes me.                                                                     |

Select State > Select type of institution > Select institution name > Click Continue

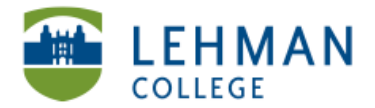

| Step 2 of 7 (Cont.): College/University Information                                                                                                  |                                                                                                    |  |
|----------------------------------------------------------------------------------------------------|----------------------------------------------------------------------------------------------------|--|
| In which state or province is your o                                                                                                    | ollege/university or institution?                                                                                                    |  |
| New York                                                                                                    |                                                                                                    |  |
| What type of institution are you att<br>College/University                                                                                           | ending?                                                                                                    |  |
| What college/university or institution                                                                                                    | on are you affiliated with?                                                                                                    |  |
| City University of New York System: Lehma                                                                                                    | in College 🔷                                                                                                    |  |
| If your college/university or program is not listed above, please contact Mentoring Services at<br>help@taskstream.com or 1-800-311-5656. Thank you. |                                                                                                    |  |
| Concel Continue Select Group: Student > Select Subscription Rate                                                                                     |                                                                                                    |  |
| Organizational Information                                                                                                    |                                                                                                    |  |
| Group:                                                                                                    | Students ÷                                                                                                    |  |
| Subscription Information                                                                                                    |                                                                                                    |  |
| Subscription Rate:                                                                                                    | <ul> <li>1 Semester - 5 Months (\$25) Today to 10/15/2013</li> <li>1 yr. account (\$42) Today to 5/15/2014</li> <li>2 yr. account (\$69) Today to 5/15/2015</li> <li>3 yr. account (\$91) Today to 5/15/2016</li> <li>4 yr. account (\$105) Today to 5/15/2017</li> <li>5 yr. account (\$119) Today to 5/15/2018</li> <li>6 yr. account (\$129) Today to 5/15/2019</li> </ul> |  |

The School of Education recommends purchasing a 2-yr. account. You will be required to maintain an account while you are an active student. If you need an extra semester or you want access to your account after it expires, you can always reactivate your subscription with TaskStream.

Scroll down > Complete the Personal Information section (Role: Student)

| First name:                                                                               | Jane                                                           | > Under Selec<br>> Check the b | xt Tool Packs, select <b>Yes</b>                                                                                                    |  |
|-------------------------------------------------------------------------------------------|----------------------------------------------------------------|--------------------------------|----------------------------------------------------------------------------------------------------|--|
| Last name:                                                                                | Doe                                                            | agreement                      |                                                                                                    |  |
| Email:                                                                                    | jane.doe@lc.cuny.edu                                           |                                |                                                                                                    |  |
| Confirm Email:                                                                            | jane.doe@lc.cuny.edu                                           | Select Tool Packs (c           | Select Tool Packs (optional)                                                                                                    |  |
| Primary Phone:                                                                            | 123-456-7890                                                   | Tool Options:                  | In addition to receiving the TaskStream Tool Pack, you<br>can select from the following additional modules (for no<br>cutes core)            |  |
| Alternate Phone:<br>(optional)                                                            |                                                                |                                | extra cost). Teaching Productivity Tool Pack                                                                                                 |  |
| Username:<br>(minimum 6 characters)                                                       | janedoe123                                                     |                                | Recommended for K-12 teachers, College/University<br>faculty members and students enrolled in Education<br>courses. This tool pack includes: |  |
| Password:<br>(minimum 6 characters)                                                       |                                                                |                                | Lesson Builder (lesson planning tool)     Unit Builder (unit planning tool)                                                                  |  |
| (minimum 6 characters)<br>(Please note: passwords<br>are case sensitive)                  |                                                                |                                | <ul> <li>Rubric Wizard</li> <li>Standards, formats and content related to teaching<br/>and education</li> </ul>                              |  |
| Password hint:<br>(minimum 1 character)<br>(Password hint cannot<br>contain the password) | numbers                                                        |                                | <ul> <li>Yes, add the Teaching Productivity Tool Pack</li> <li>No, do not add the Teaching Productivity Tool Pack</li> </ul>                 |  |
| Role(s):                                                                                  | <ul> <li>Administrator</li> <li>Cooperating Teacher</li> </ul> |                                | •                                                                                                    |  |
|                                                                                           | External User     Faculty                                      | End-user                       | 1. The Service                                                                                                    |  |
|                                                                                           | Other                                                          | Agreement:                     |                                                                                                    |  |
|                                                                                           | Principal Student                                              |                                | 1.1 Prior to registering for the services (the "Service") offered on this Website ("the Website"), the                                       |  |
|                                                                                           |                                                                |                                |                                                                                                    |  |
|                                                                                           |                                                                |                                | I accept the end-user agreement                                                                                                    |  |

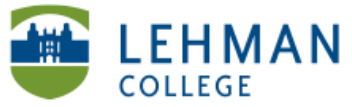

> Complete the Other Information section > Check the box next to "I accept the end-user agreement > **Click Continue** ۶ Other Information (required by your organization) Gender (Lehman): o 1. Male 2. Female Race (Lehman): (Check all that apply) □ 4. Asian or Pacific Islander □ 5. Other 1. White
 2. Black/African Ame
 3. American Indian or
 Alaska Native erican Ethnicity (Lehman): c 1. Hispanic/Latino 2. Not Hispanic/Latino Degree Level (Lehman): 3. Advanced Certificate C 1. Graduate C 2. Undergraduate Enrollment: c 1. Full Time c 2. Part Time Certification c 1. Initial 2. Professional Do you already hold initial certification?: c 1. Yes c 2. No Projected graduation or completion date: 01. January 2009 02. May 2009 03. September 2009 04. January 2010 05. May 2010 06. September 2010 07. January 2011 08. May 2011 09. September 2011 10. January 2012 11. May 2012 12. September 2012 13. January 2013 14. May 2013 15. September 2013 16. January 2014 17. May 2014 18. September 2014 End-user Agreement: 1. The Service 1.1 Prior to registering for the services (the "Service") offered on this Website ("the Website"), the End-User ("you") must agree to the following terms and conditions Program Area (Lehman): 10. Social Studies
 Education
 11. Foreign Langua
 Education
 12. TESOL
 13. Educational
 Londerschip 01. Early Childhood Education © 02. Childhood Educa © 03. Special Educatio (Early Childhood) I accept the end-user agreement 14. Music 15. Art Ed 16. Couns Edu 17. Ith Edu Is English your first language? (Lehman): c 1. Yes c 2. No Cancel Continue

| Namo                     | 1200 000             |
|--------------------------|----------------------|
| Name:                    |                      |
| Email:                   | jane.doe@lc.cuny.edu |
| Home phone:              | 123-456-7890         |
| Username:                | janedoe123           |
| Password:                | ****                 |
| Affiliation:             | Lehman College       |
| Group:                   | Students             |
| Subscription start date: | Today                |
| Subscription end date:   | 12/15/2013           |
| Subscription cost:       | \$69                 |

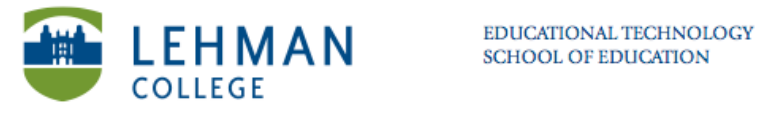

| > Enter Billing Information > Click Continue                                                                                                    | > Click Place Order                                                                                                    |
|----------------------------------------------------------------------------------------------------|----------------------------------------------------------------------------------------------------|
| Step 6 of 7: Billing Information<br>Credit card transactions happen on a secure server. All fields are required.<br>Billing Information                                                                                                    | Step 7 of 7: General Information<br>Your order is not complete until you press the 'Place Order' button.<br>Edit Place Order |
| Name on Card:       (no space or dashes)         Card Number:       Image: Card Accepted:         American Express - MasterCard - Visa         Security Code:       (3 or 4 digit number that appears on credit cards)         Citks for More Info         Address Line 1:         Address Line 2:         City: | Description:<br>Credit Card<br>Expiration Date:<br>Total Amount:<br>Bill To:                                                 |
| State/Province:<br>Zip/Postal Code:                                                                                                    | Edit Place Order                                                                                                    |

> Once the order has been placed TaskStream will send a confirmation email to the email address provided.